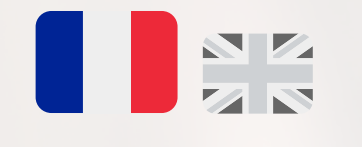

## Réserver un rendez-vous avec un intervenant

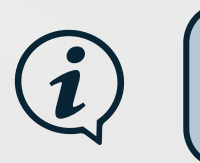

## Tout d'abord, cliquez sur l'onglet <u>Intervenants</u> situé dans le menu en haut de la page.

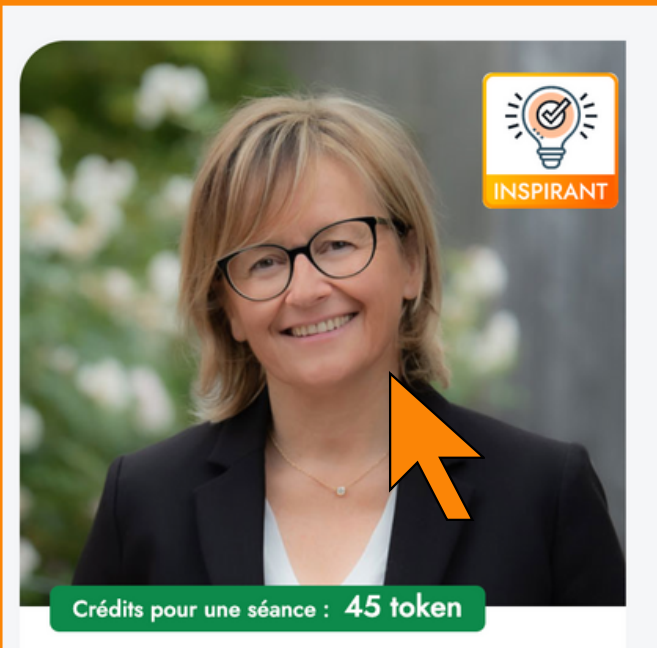

**Sophie Martin** Formatrice spécialisée dans l'accompagnement d'équipes (collaborateurs/direction) dans les transitions et les évolutions de votre organisation....

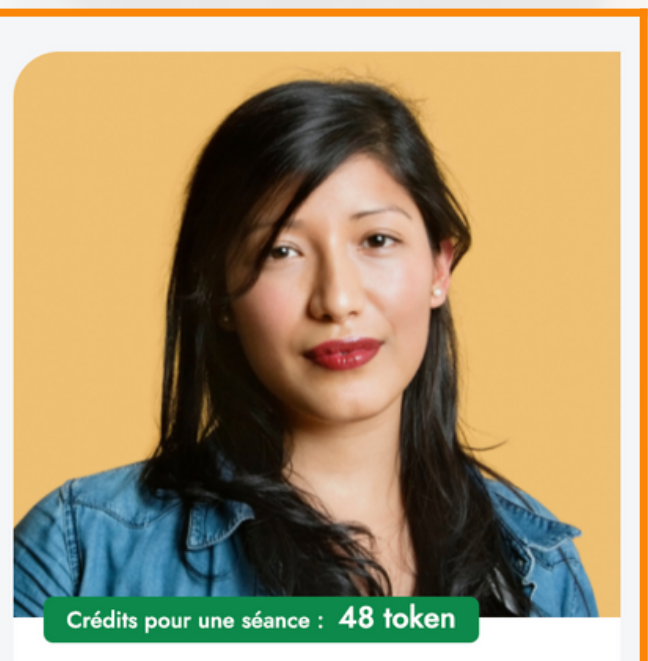

Roxanne Estomp Formatrice experte de la supply chain et des aspects commerciaux. Vingt années d'experience au sein de grand groupes logistique en France....

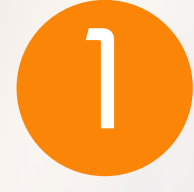

Ajoutez vos filtres et sélectionnez l'intervenant souhaité.

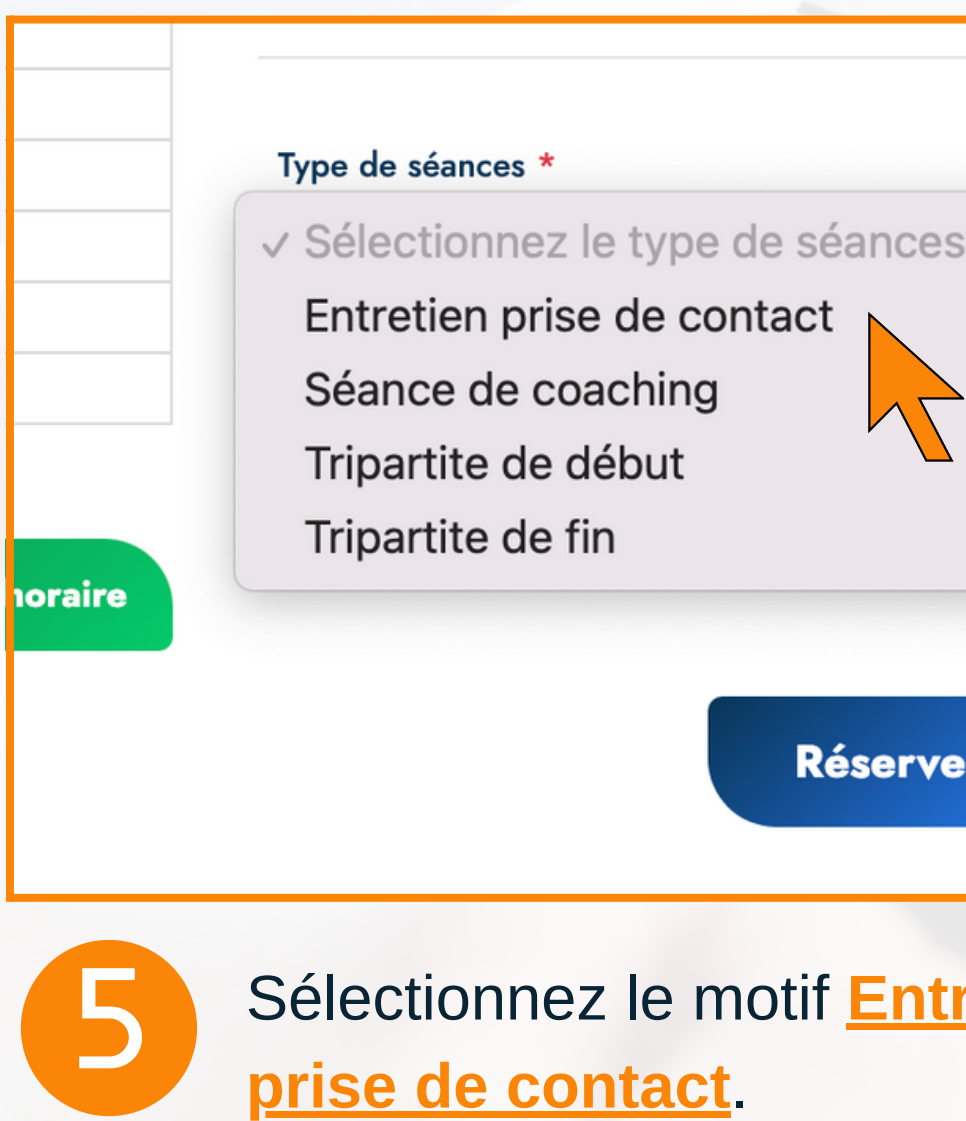

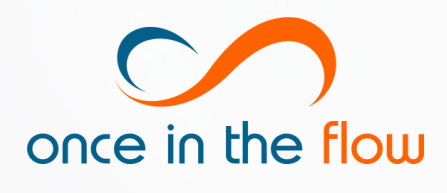

Besoin d'aide ? Contactez-nous au +33 (0)9 77 91 23 40 ou à <u>contact@onceintheflow.com</u>. © Document Once in the flow, reproduction et communication interdites sans autorisation préalable.

| Voir ses disponibilités                             | Me contacter                                                                                                    | . 14/12                                              | Jeu. 15/12                                                                          | Ven. 16/12<br>10:00 - 11:00 -<br>11:00 - 12:00 -<br>12:00 - 13:00 -<br>13:00 - 14:00 - | Sam. 17/'                                 |
|-----------------------------------------------------|----------------------------------------------------------------------------------------------------|------------------------------------------------------|-------------------------------------------------------------------------------------|----------------------------------------------------------------------------------------|-------------------------------------------|
| Sur son profil, cliquez s<br>Voir ses disponibilité | sur le bouton<br><u>S</u> .                                                                                                    | В                                                    | Sélection<br>ceux qui<br>pouvez le<br>qu'un seu                                     | nez le/les d<br>vous sont p<br>es cumuler<br>ul rendez-vo                              | réneau(x<br>proposés<br>pour ne f<br>ous. |
| S /12 Mar.                                          | 3/12 M   Bána de la séance 1   Type de séances 1   Type de séances Entretien prise de conta   Prix 90 token 0 token   Date de la séance 16/12/2022 10:00 - 16   Une fois votre séance réservée, l'intervenant dev refus vos crédits vous seront not server not server not serv | f<br>act<br>5/12/2022 12:00<br>r<br>mb sés.          | lu ma me je ve   1 2   5 6 7 8 9   12 13 14 15 16   19 20 21 22 23   26 27 28 29 30 | se <b>Se</b>                                                                           |                                           |
| retient 6                                           | Enfin, cliquez sur<br><i>i</i> Une notification est ad<br>confirmation vous sera ad                                                                                                    | <b>Réserver</b><br>Iressée à l'inte<br>Iressée par m | ervenant et une<br>nail.                                                            |                                                                                        |                                           |

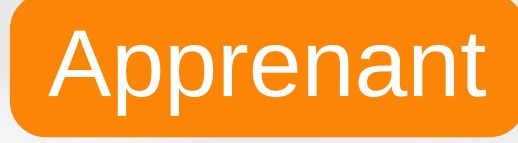

| 12 | Dim. 18 |
|----|---------|
|    |         |
|    |         |
|    |         |
|    |         |
|    |         |
|    |         |
|    |         |
|    |         |
|    |         |
|    |         |
|    |         |

(x) parmi s. Vous former

> Dernière mise à jour : 29/05/23 Auteur : APo